# How to use EndNote & Jurnitin

**Chanchanit Ketnoi** 

- Information Services Officer
- Office of Academic Resources, Chulalongkorn University

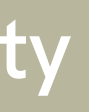

# 66 EndNote 20

# EndNote 20

- EndNote20 is a program for organizing and managing reference program which the Office of Academic Resources (OAR), Chulalongkorn University purchased for Chulalongkorn Community to use on a single computer.
- Before installation, the current Chulalongkorn University students, faculty members, and staff need to request for password by authentication with your own username and password from the Office of Information Technology.

## **Download Program EndNote and Password**

|                                                                             |                                                  |                                                                                                    |                             |                              |                        |                                                                                                    | SEARCH                             | Go to www                                                           |
|-----------------------------------------------------------------------------|--------------------------------------------------|----------------------------------------------------------------------------------------------------|-----------------------------|------------------------------|------------------------|----------------------------------------------------------------------------------------------------|------------------------------------|---------------------------------------------------------------------|
| ESEARCH SUPPORT SE<br>ACCELERA<br>RESEARCH<br>ENDNOTE<br>Exclusively for Cl | RVICE<br>TE YOUR<br>I WITH<br>20<br>hula members | <ul> <li>9th July 2021</li> <li>09.30 - 11.00 AM</li> <li>Online training via</li> <li>This training will be conducted in</li> </ul> | . Bangkok time              | Register<br>https://bit.ly/3 | Clarivate              | <ul> <li>Most Vis</li> <li>1. <u>Chula Reference D</u></li> <li>2. <u>Rarebook Collection</u></li> <li>3. <u>Chulalinet Library</u></li> <li>4. <u>Endnote</u></li> <li>5. <u>Library Account</u></li> <li>6. <u>The Chulalongkor</u><br/><u>Intellectual Repose</u></li> </ul> | ited Webpages                      |                                                                     |
| IBRARY R                                                                    | ESOURCE<br>Chula Thesis &<br>Research            | S<br>CU-Online Access<br>Information                                                                                                 | <b>U</b><br>Chula E-Lecture | EndNote                      | Library Cata<br>(OPAC) | log Statistics                                                                                                    | <b>EndNote</b><br>ต่าง ๆ ซึ่งสำนัก | ะ คือ โปรมแกรมสำเร็จรูปที่ใช้ในกา<br>งานวิทยทรัพยากรจัดหามาเพื่อให้ |

Click Download Set up File & Product key For download program and request password 📩 Download Set Up File & Product key

### <u>User Guide</u>

- Quick Reference Guides 🕕
- 🔹 คำถามที่พบบ่อย 😮

### .car.chula.ac.th and click icon

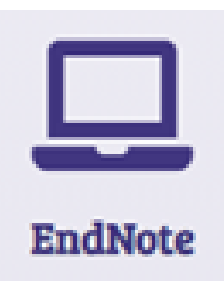

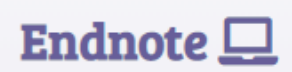

รจัดการกับรายการทางบรรณานุกรม หรือรายการอ้างอิงที่ผู้ใช้ได้ไปสืบค้นมาจากแหล่งข้อมูล ประชาคมจุฬาได้ใช้งานในเครื่องคอมพิวเตอร์ส่วนบุคคลที่มีระบบปฏิบัติการ Windows หรือ

านโปรแกรม EndNote จำเป็นต้องใช้ Username และ Password จากสำนักบริหารเทคโนโลยี load โปรแกรมและ Product key

| Clarivate" Student<br>EndNote<br>20<br>Student                                                                                                    | 3                                                                                                    |
|----------------------------------------------------------------------------------------------------|----------------------------------------------------------------------------------------------------|
| 20 การสุระบบด้วย Username และ Password ของ สำนักบริหารเทคโบโลยีสารสนเทศ<br>To log in, use the Username and Password ของ สำนักบริหารเทคโบโลยีสารสนเทศ<br>To log in, use the Username and Password provided by the Office of Information Technology.<br>Username:<br>Password: | ข้อตกลง/ Agreement<br>• ใช้โปรแกรมเพื่อประโยชน์ในด้านการศึกษาหรือวิจัยส่วนบุคคลเท่านั้น ขอคว<br>• EndNote is for personal and academic or research use only. Please do not of<br>การติดต่อ / Contact<br>• พบปัญหาเรื่องอีเมลจุฬาฯ ติดต่อสำนักบริหารเทคโนโลยีสารสนเทศที่ www<br>• พบปัญหาการใช้งานโปรแกรม EndNote ติดต่อภารกิจสนับสนุนการวิจัย ชั้น<br>• Any problems with CU email domain, please contact the Office of Informa-<br>• Any problems with EndNote, please email Research Support Service at res |
| Login with CUNET Account                                                                                                    | กรุณาเลือกสังกัดของท่าน / Please select your faculty<br>สำนักงานวิทยทรัพยากร<br>✔* ยอมรับเงื่อนไข / I Agree<br>(ผู้รับบริการต้องคลิกยอมรับเงื่อนไข/ User must agree to Terms of Service.)                                                                                                    |
|                                                                                                    | <ul> <li>เวอร์ชั่นที่ต้องการ (Versions of EndNote)</li> <li>Windows</li> <li>Mac</li> <li>*** เมื่อผู้รับบริการเลือกเวอร์ชั่นที่ต้องการระบบจะส่งอีเมลรหัสผ่านตามเวอร์ร</li> <li>*** Password will be sent to your CU email address.</li> </ul>                                                                                                    |

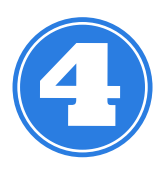

ex. ....@student.chula.ac.th / ....@chula.ac.th

### การขอรับรหัสผ่านการใช้โปรแกรม EndNote / EndNote password

วามร่วมมือไม่ส่งต่อรหัสผ่านให้ผู้อื่น distribute your password to others

w.it.chula.ac.th โทร 0-2218-3314 เ 2 สำนักงานวิทยทรัพยากร: อีเมล rss@car.chula.ac.th โทร 0-2218-2930 nation Technology at www.it.chula.ac.th, tel. 0-2218-3314 s@car.chula.ac.th, tel. 022182930

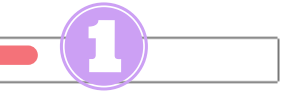

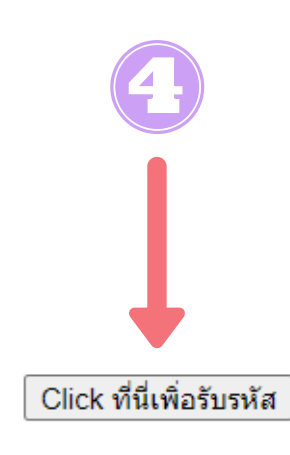

์ชั้นที่เลือกไปที่อีเมลจุฬาฯ

Follow the steps above After that, the password and Link for downloading the program will be sent to CU email

# Example of received email

### สวัสดีค่ะ

Password for Windows: \* case-sensitive (มีเครื่องหมาย - และตัวอักษรตัวใหญ่ทั้งหมด) Download link <u>http://www.car.chula.ac.th/</u>

### หมายเหตุ

โปรดดำเนินการภายใต้เครือข่ายจุฬาฯ หรือผ่าน VPN (กรณีใช้จากบ้าน) ดังรายละเอียด <u>http://www.car.chula.ac.th/upload/VPNth.pdf</u> Off campus please download via VPN Web <u>http://www.car.chula.ac.th/upload/VPNen.pdf</u>

ขอบคุณค่ะ | Thank You

ภารกิจสนับสนุนการวิจับ ศบร. | Research support Service สำนักงานวิทยทรัพยากร จุฬาฯ | Office of Academic Resources, Chulalongkorn University โทร 0-2218-2930 EndNote FAQ: <u>https://cureffaq.wordpress.com/endnote-faq</u> <u>http://www.facebook.com/curef</u>

Click Download link to download the program. Enter the password received in the Product Key field when installing the program.

If you click the Download link and it doesn't respond Try right-clicking and selecting Open in new tab.

(File size 102,559,592 bytes)

# How to use EndNote 20

02

**Create Library** 

Add new reference

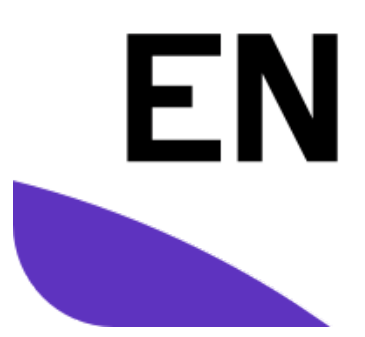

# $\cap \mathcal{R}$

### Insert citation from **EndNote to Microsoft** Word

# 66 Create library

## **Create EndNote Library**

| EndNote 20 - New Library<br>File Edit References Groups Library Tools Window Help<br>Set up EndNote Library<br>If you already have an EndNote library, please locate it and we'll get it set u | - □ ×<br>p.                                                                                                    |                                                                                                    |                      |                 |                       |
|----------------------------------------------------------------------------------------------------|----------------------------------------------------------------------------------------------------|----------------------------------------------------------------------------------------------------|----------------------|-----------------|-----------------------|
| Open an existing library                                                                                                    | EndNote 20 - My EndNote Library<br>File Edit References Groups L                                                                                                    | ibrary Tools Window Help                                                                                    |                      |                 | - o x                 |
| Alternatively, you can start from scratch with a new library.<br>Create a new library                                                                                                    | © Sync Configuration<br>■ All References 0<br>A Recently Added 0<br>■ Unfiled 0<br>■ Trash 0<br>✓ MY GROUPS<br>✓ MY GROUPS<br>✓ MY GROUPS<br>✓ FIND FULL TEXT<br>✓ GROUPS SHARED BY<br>✓ ONLINE SEARCH 0<br>● Library of Congress 0<br>● USTA (EBSCO) 0<br>● Web of Science C 0<br>mote | All References          All References         O References         Ø       Author         Year       Title | Journal Lest Updated | Advanced search | No reference selected |

# 66 Add New Reference

# Add New Reference

## 01

Manual

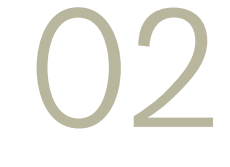

### **Direct Export**

### Import PDF File

03

### Manual

| EndNote 20 - My EndNote Lib | nany    |         |                      |                                  |                |                       |
|-----------------------------|---------|---------|----------------------|----------------------------------|----------------|-----------------------|
| File Edit References Group  | ps Libe | wy leo  | ls Window Help       |                                  |                |                       |
|                             |         | All Ref | ferences             |                                  |                |                       |
| C Sync Configuration        |         |         |                      |                                  | ٩              | No reference selected |
| All References              | 7       |         |                      | λ.                               | dvanced search |                       |
| 4 Recently Added            | 1       |         |                      |                                  |                |                       |
| Unfiled                     | 7       | ALR     | eferences            | 🕕 🛱 🎗                            | ି 🖉 🗟 🕀        |                       |
| ₿ Trash                     | ۰       | 7 14000 | rences               |                                  |                |                       |
| ~ MY GROUPS                 |         | 0       | New Reference (My En | dNote Library)                   |                | - o x                 |
| ✓ My Groups                 |         |         | File Edit References | Groups Library Tools Window Help |                |                       |
| ~ FIND FULL TEXT            |         |         | B / U X' X.          | ٩                                |                | See                   |
| V GROUPS SHARED BY          | -       |         | Reference Type       | Journal Article                  |                |                       |
| V ONLINE SEARCH             |         |         | 1.00.00              | •                                |                |                       |
| Cibrary of Congress         | ( O     |         | Autoor               |                                  |                |                       |
| USTA (EBSCO)                | ۰       |         | Year                 |                                  |                |                       |
| PubMed (NLM)                | ٠       |         | Title                |                                  |                |                       |
| Web of Science C            | ٠       |         |                      |                                  |                |                       |
| more                        |         |         | Journal              |                                  |                |                       |
|                             |         |         | Volume               |                                  |                |                       |
|                             |         |         | Part/Supplement      |                                  |                |                       |
|                             |         |         | lisue                |                                  |                |                       |
|                             |         |         | Pages                |                                  |                |                       |
|                             |         |         | Sart Page            |                                  |                |                       |
|                             |         | c       | Errata               |                                  |                | v.                    |

### 1. Click

×

2. Fill out the information in the window that appears. (in red box)3. Click Save for save a reference

## **Direct Export**

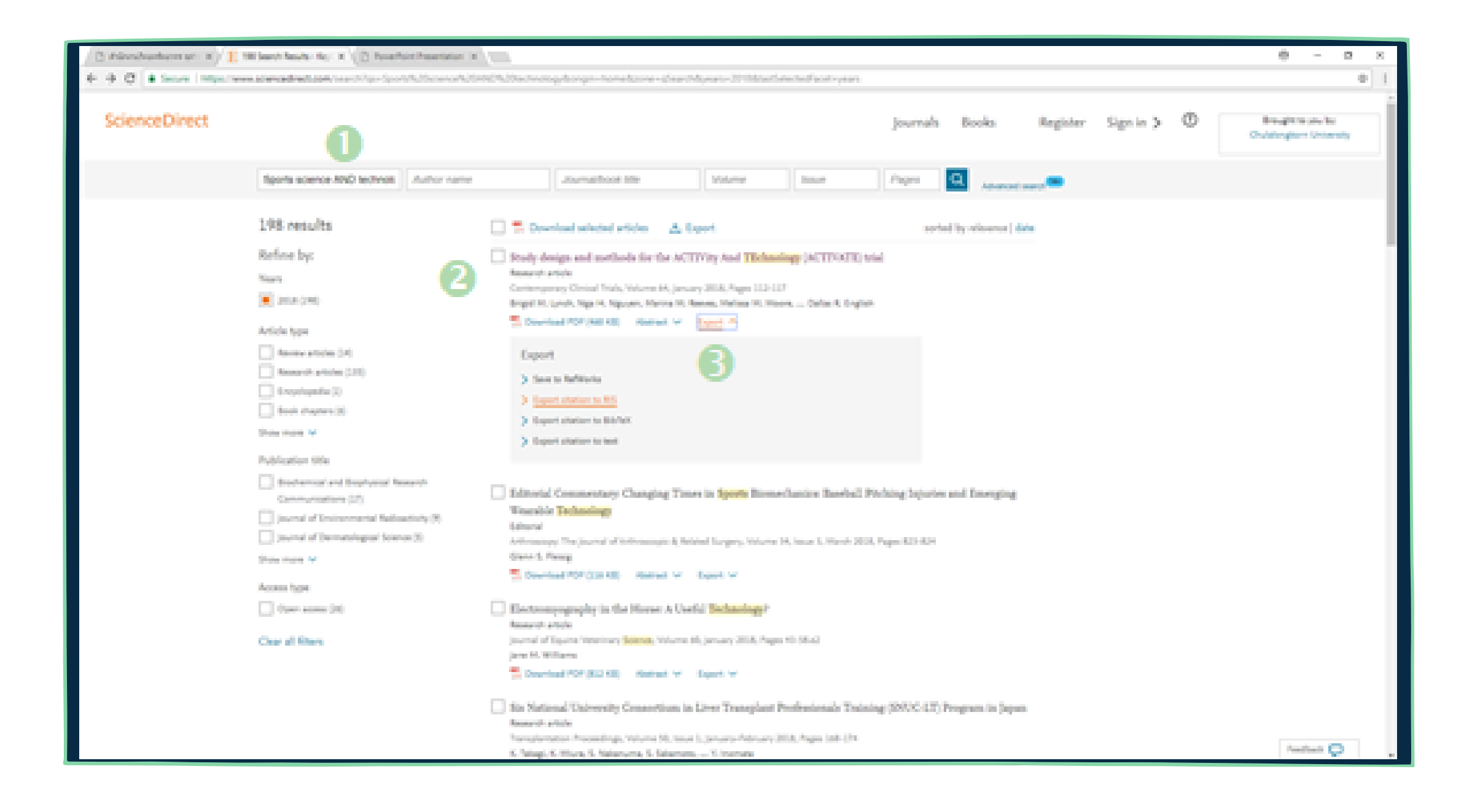

1. Write the keyword

2. Select the title you want to download 3. Click Export > Export Citation to RIS

Ps. RIS is the format for use with EndNote

## Import PDF File

| Public March 10, Public Blance          |                |                                    |                        |        |                            |          | -                     |
|-----------------------------------------|----------------|------------------------------------|------------------------|--------|----------------------------|----------|-----------------------|
| EndNote 20 - My EndNote Library         |                |                                    |                        |        |                            |          | -                     |
| He tolt References Groups Library Tools | Window Help    |                                    |                        |        |                            |          |                       |
| 1 mm.                                   | scm-           |                                    |                        |        |                            |          |                       |
| Cost Church Library Cost Clink C        |                |                                    |                        |        |                            |          | No reference selected |
| Open Brown                              |                |                                    |                        |        |                            | <u> </u> |                       |
| Coper recent                            |                |                                    |                        |        | Advanced search            | h        |                       |
| Cost Corary Califier                    |                |                                    |                        | _      |                            |          |                       |
| Save Chi+S                              | rences         |                                    |                        | (F)    | 오* 🛺 🖻 🖸                   |          |                       |
| Sever As                                | les.           |                                    |                        |        |                            |          |                       |
| Sale a Copy                             | ther - Year    | Title                              | Journal Last Upd       | ated 1 | Reference Type             |          |                       |
| 5004_                                   |                |                                    |                        |        |                            | _        |                       |
| Upot.                                   | nin Huri 2021  | Docking study of naringin bin.     | . Iraqi Journ 2/19/202 | 81 .   | kournal Article            |          |                       |
| Import                                  | File           | COVID-19 coagulopathy: Towa        |                        | 8 3    | Journal Article            |          |                       |
| Print CM+P                              | runde          | Real transition thereafter in MS   | Neurolania 3/99/200    |        | Income Activity            |          |                       |
| Print Preview                           | paul m_ ever   | in our sargering menaples in inco  | - neurologia. 2/19/202 |        | Addition (Period)          |          |                       |
| mini setup                              | edtasal. 2021  | Hedging stocks in orises and       | Asian Econ. 2/79/202   | н ,    | Journal Article            |          |                       |
| Compress Library (.enib)                | Rom, K         | Contraine de la contraine de deser | C                      |        | to an a state of the state | .        |                       |
| Exit Chi+Q                              |                | Import File                        |                        |        | 7 X                        |          |                       |
| PubMed (NLM)     0                      | chiosser, 2021 | in port i ne                       |                        |        |                            |          |                       |
| Web of Science C.                       | len mile. 2561 | 1                                  |                        |        |                            |          |                       |
| more_                                   |                | Import File:                       | (4)                    |        | Choose                     |          |                       |
|                                         |                |                                    | · · · · · ·            |        |                            |          |                       |
|                                         |                |                                    | POF                    |        |                            |          |                       |
|                                         |                | Import Option:                     |                        |        |                            |          |                       |
|                                         |                | Duplicates:                        | Import All             |        | ~                          |          |                       |
|                                         |                |                                    |                        |        |                            |          |                       |
|                                         |                | Text Translation:                  | No Translation         |        | ~                          |          |                       |
|                                         |                |                                    | _                      |        |                            |          |                       |
|                                         |                |                                    | 6                      | Import | Cancel                     |          |                       |
|                                         |                |                                    | <u> </u>               |        |                            |          |                       |
|                                         |                |                                    |                        |        |                            |          |                       |

### ×

- 1. File
- 2. Import
- 3. Select file or Folder , the other window will appear (in the red box)
- 4. Select PDF file
- 5. Select import option as PDF
- 6. Click Import

Ps. Make sure that the PDF file include DOI and not scan file

### 66

# nsert citation from Enclote to Microsoft Word

## Insert Citation (EndNote)

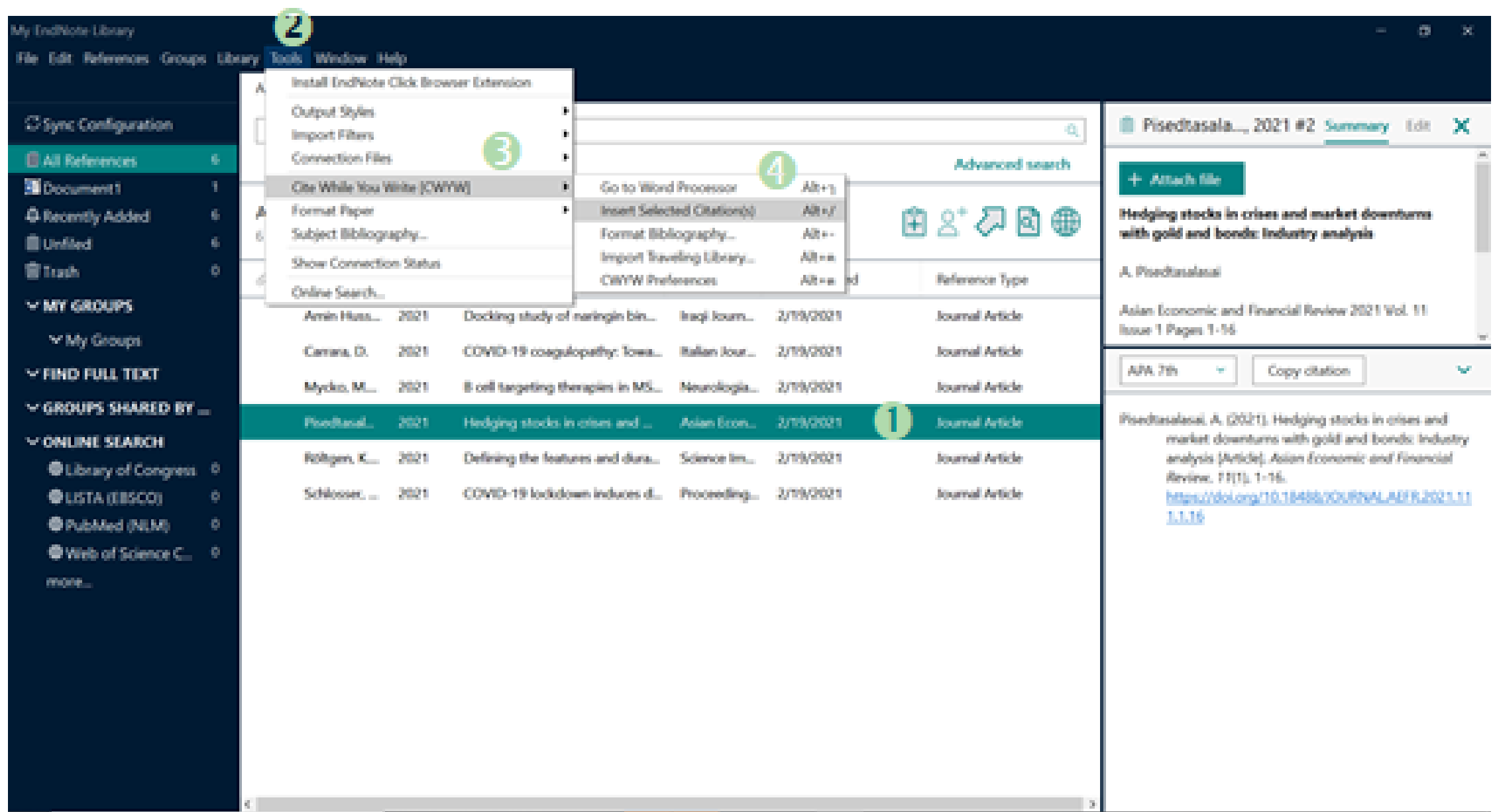

- 1. Select the reference
- 2. Go to Tools
- 3. Select 1. Cite While You Write [CWYW]
- 4. Clicck 1. Insert Selected Citation

### Insert Citation (Microsoft Word)

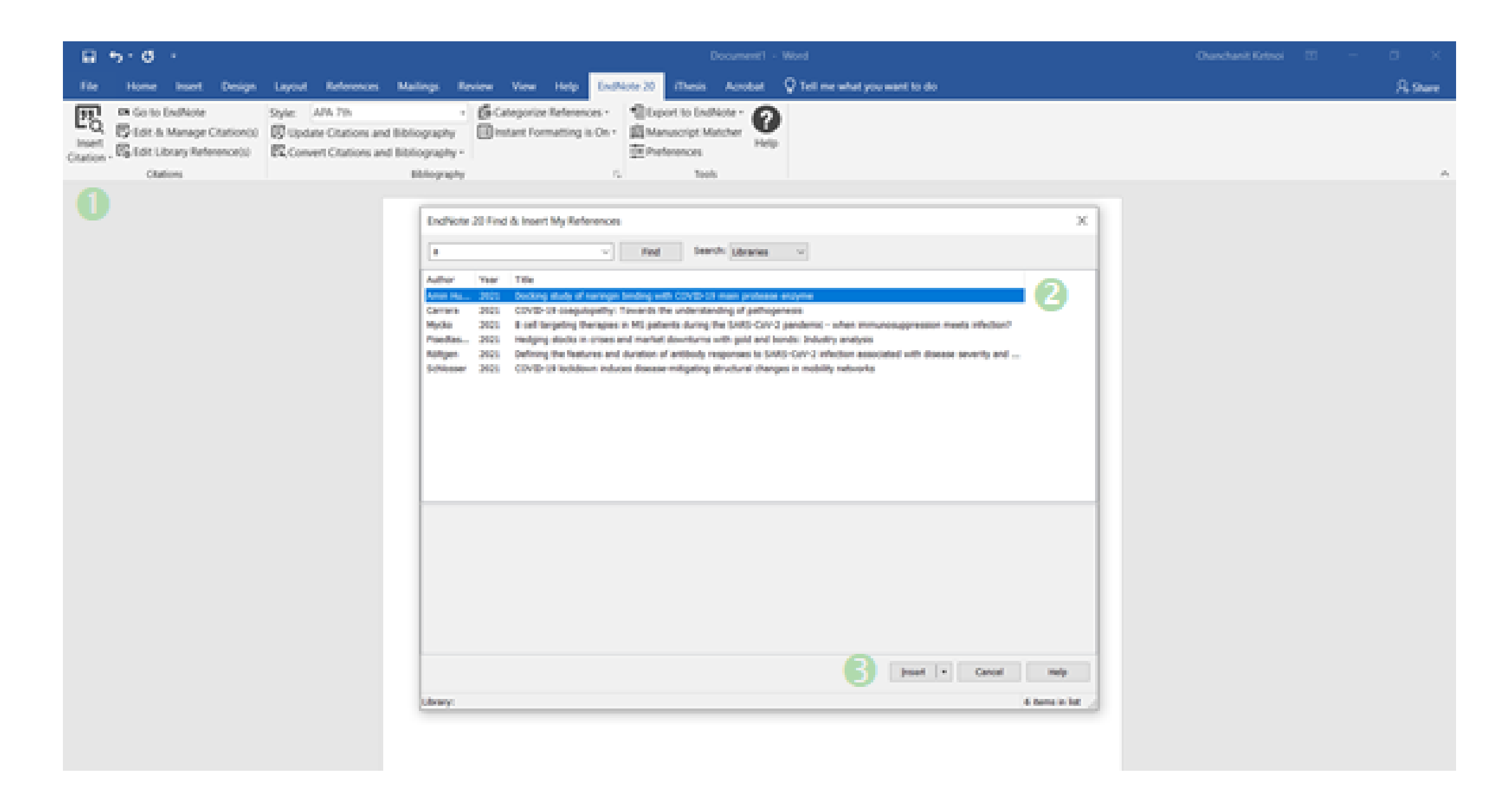

### 1. Click Insert Citation in EndNote bar 2. Select reference

3. Click Insert

| H     | <del>চ</del> ত           | ÷           |                |           |                  |               |                                 |                             |                  |      |           | D       | ocument2 | 2 - Word  |               |            |    |
|-------|--------------------------|-------------|----------------|-----------|------------------|---------------|---------------------------------|-----------------------------|------------------|------|-----------|---------|----------|-----------|---------------|------------|----|
| File  | Home                     | Insert      | Design         | Layout    | References       | Mailing       | gs Review                       | View                        | Help             | EndN | Note 20   | iThesis | Acrobat  | t 🛛 🖓 Tel | l me what you | want to do |    |
| Paste | K Cut                    |             | Calibri (Bod   | y) - 12 - | A A Aa -         | A             | $= + \frac{1}{3} + \frac{1}{3}$ | ╡ਫ਼                         | A<br>A<br>A<br>A | ſ    | AaBbCcE   | Dd AaBb | oCcDd    |           | AaBbCcE       | АаВ        | Aa |
| Ŧ     | ✓ Format Pa<br>Clipboard | ainter<br>5 | <u>Б I U</u> , | Font      | (A) * <u>*</u> * | <u>→</u> `  = | = = = =  <br>Par                | ≡ <b>→</b>   ↓≡ *<br>agraph |                  |      | I NOIMa   |         | spac r   | neading 1 | Sty           | /les       | 3  |
| L     |                          |             |                |           |                  | 1 + + +       |                                 |                             | · 1 · ·          |      | · · · 2 · |         | 3        |           | . 4           | 5          | •  |

For lifetime protection against diphtheria and tetanus, the World Health Organization (WHO) recommends six doses of diphtheria and tetanus containing vaccines. Td (reduced diphtheria toxoid, ≥2–5 IU) vaccines are currently licensed for ages 7 years and older, but use of Td vaccine for ages 4 years and older would have advantages for immunization programs in many low- and middle-income countries. For this reason, WHO convened an expert consultation to review the currently available evidence for the use of Td vaccine from 4 to 7 years of age which concluded: (1) no relevant biological difference in immune response in the relevant age group compared with children over 7 years of age; (2) adequate seroprotection in several studies with Td vaccine in the 4-7 age group and many studies using combination vaccines; (3) durable and protective response of at least 9–11 years duration in several longitudinal and modelling studies, (4) less reactogenicity compared with use of full-dose diphtheria vaccine, potentially improving the vaccination experience; and (5) adequate control of diphtheria in several countries using Tdcontaining combination vaccines in 4-7 year old children. On this basis, the experts concluded that from a programmatic perspective, Td vaccine given in ages 4-7 years, as a second booster dose in a six-dose series, would provide adequate protection against diphtheria and tetanus and recommended steps to include this change in age extension listed in the package insert.

(Desai et al., 2020)

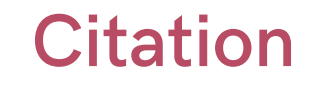

Desai, S., Scobie, H. M., Cherian, T., & Goodman, T. (2020). Use of tetanus-diphtheria (Td) vaccine in children 4–7 years of age: World Health Organization consultation of experts. *Vaccine*, 38(21), 3800-3807. <u>https://doi.org/https://doi.org/10.1016/j.vaccine.2020.01.018</u>

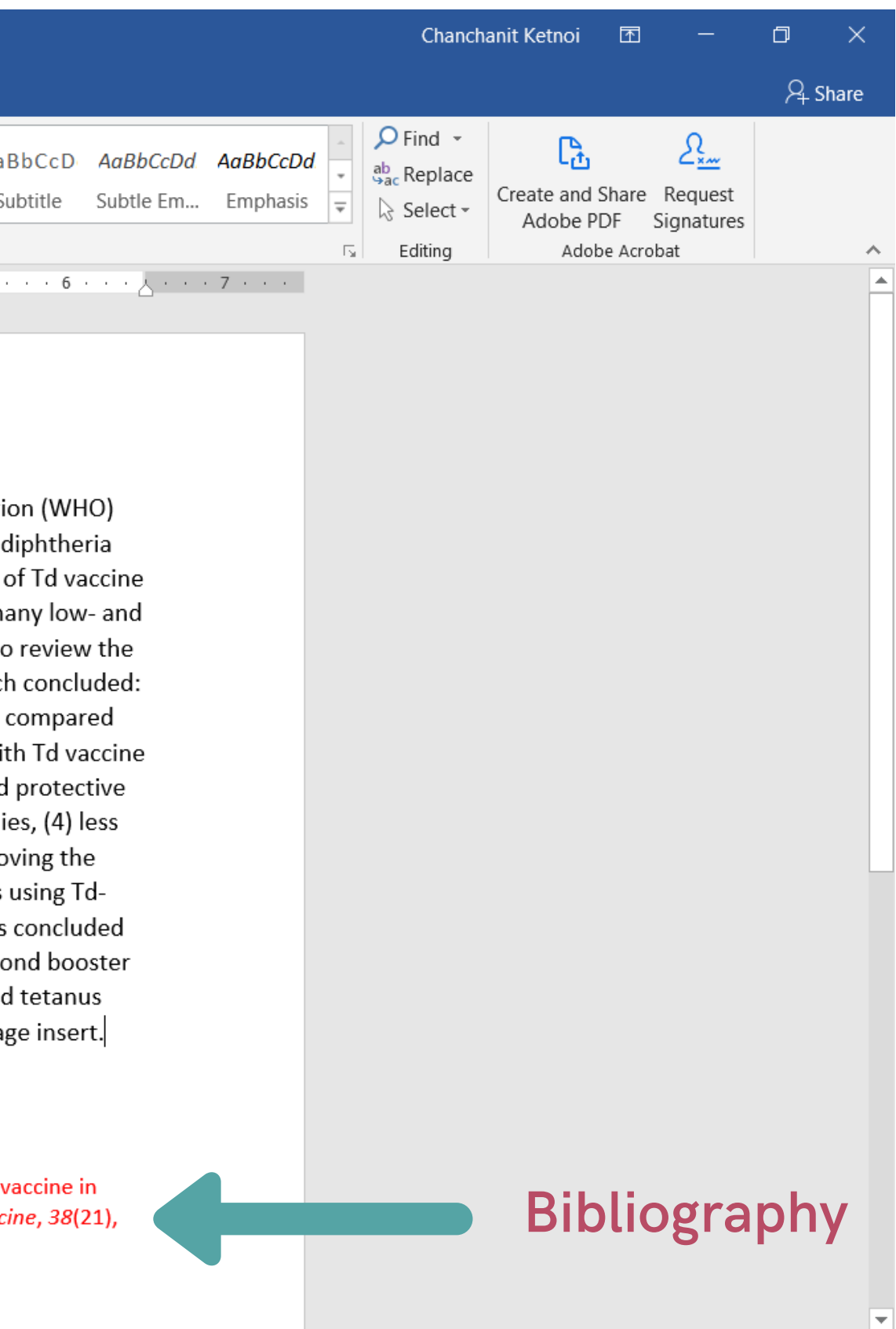

### **Delete Citation**

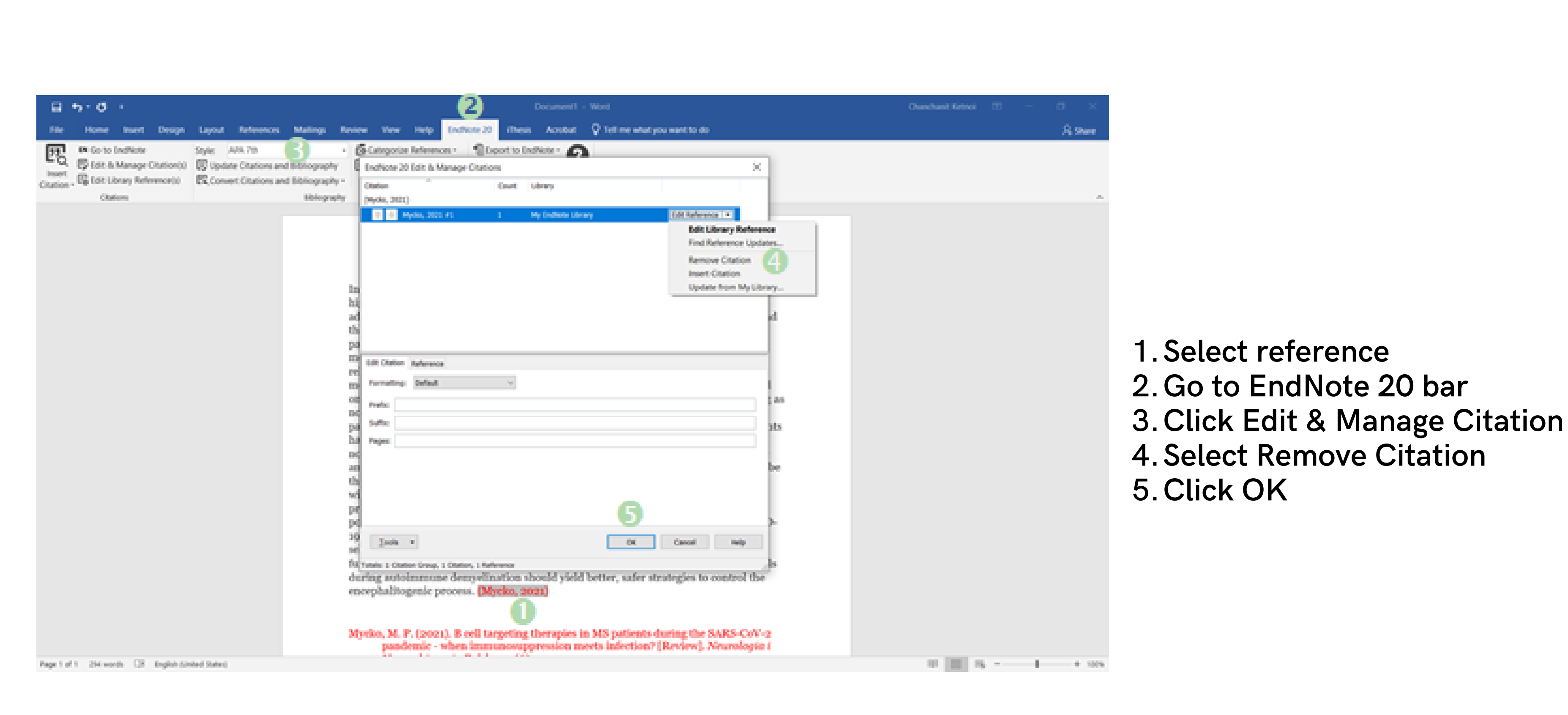

# 66 Turnitin

## **Turnitin**

 Turnitin is a online program for plagiarism detection service. Which the Graduate School, Chulalongkorn University purchased for Chulalongkorn Community to use on a single computer.

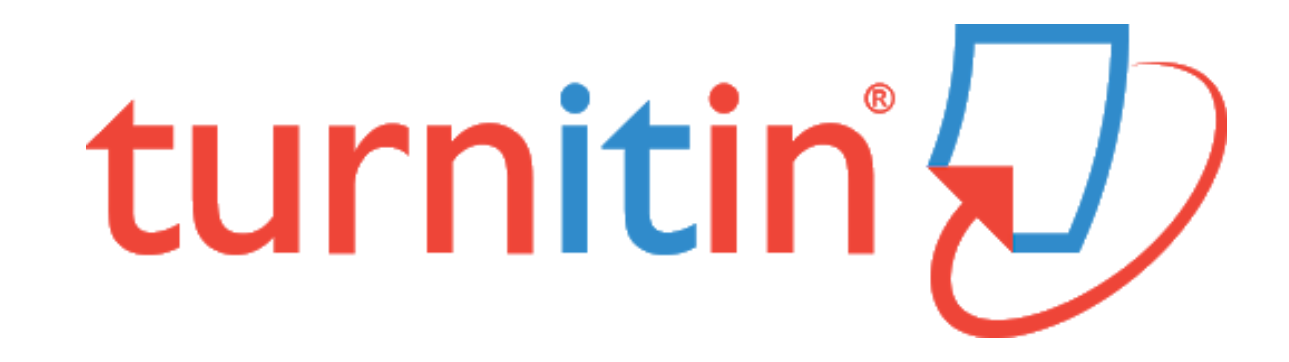

# **Turnitin Source**

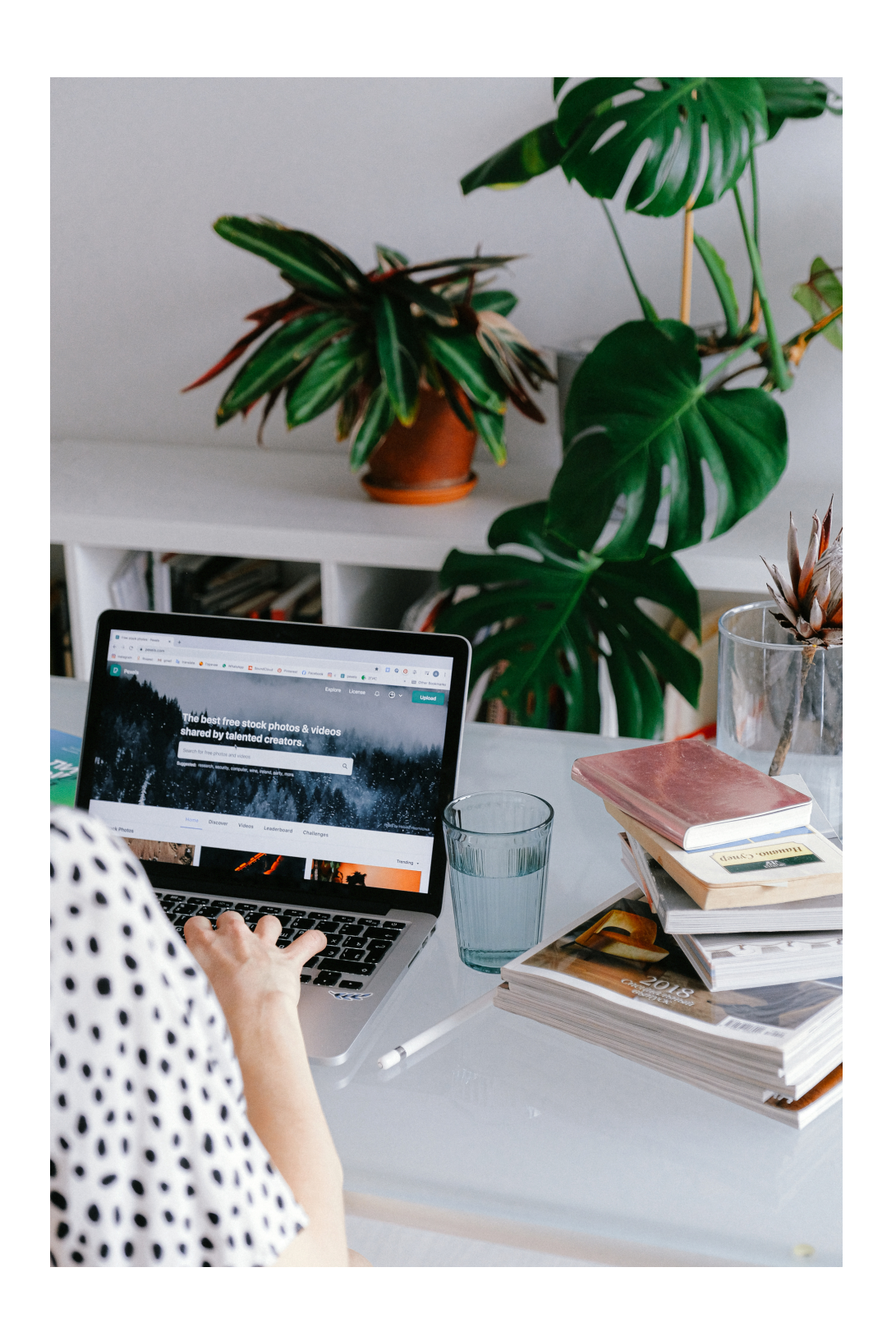

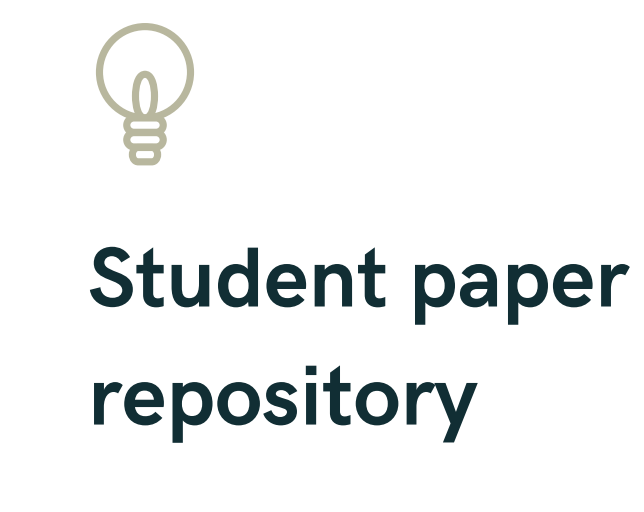

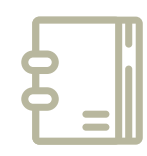

Current and archived internet

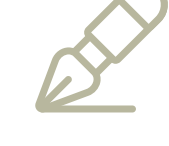

### Institution paper repository

Periodicals, journals,
& publications

## User type

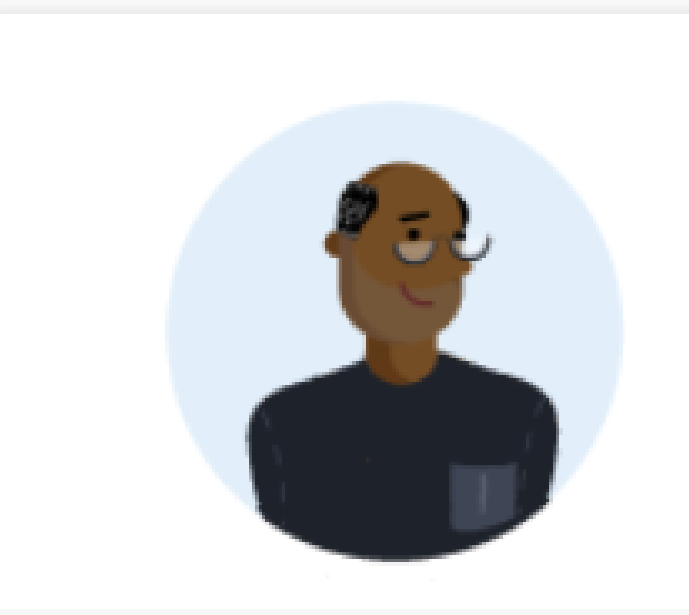

### Administrator

Manage Turnitin features, enroll instructors, and oversee your Turnitin account.

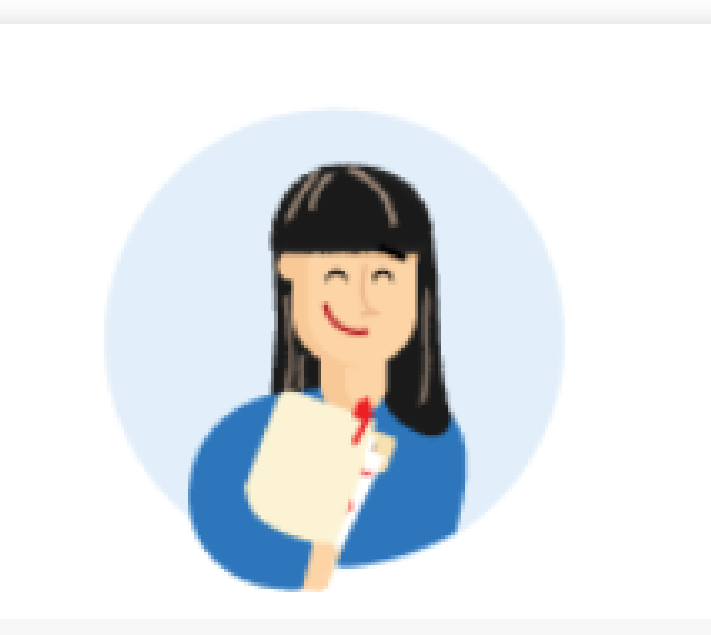

### Instructor

Create classes and assignments to manage and assess your students' submissions.

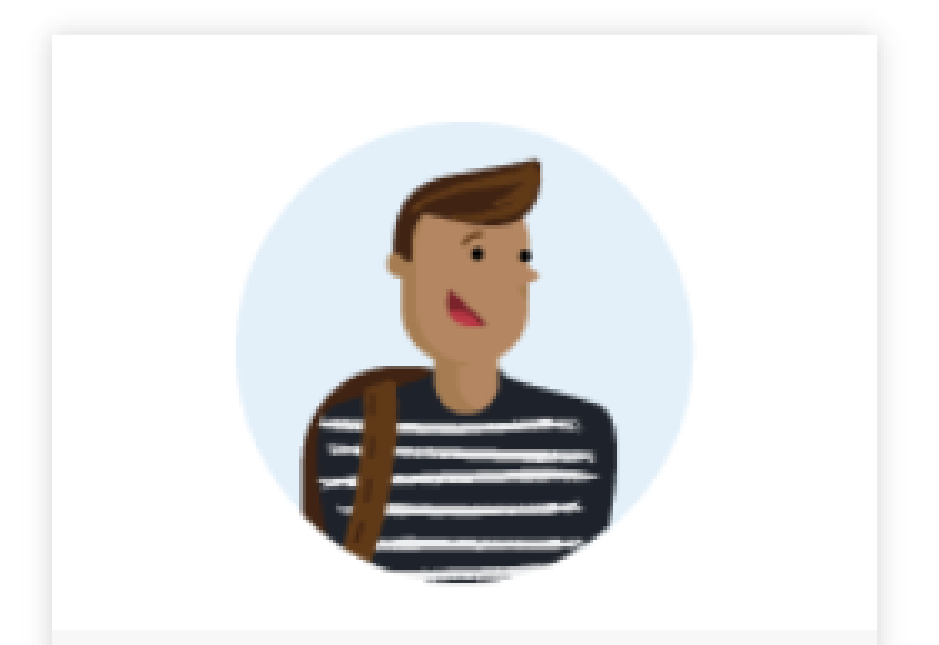

### Student

Submit your papers, then view your similarity score and/or feedback in Turnitin.

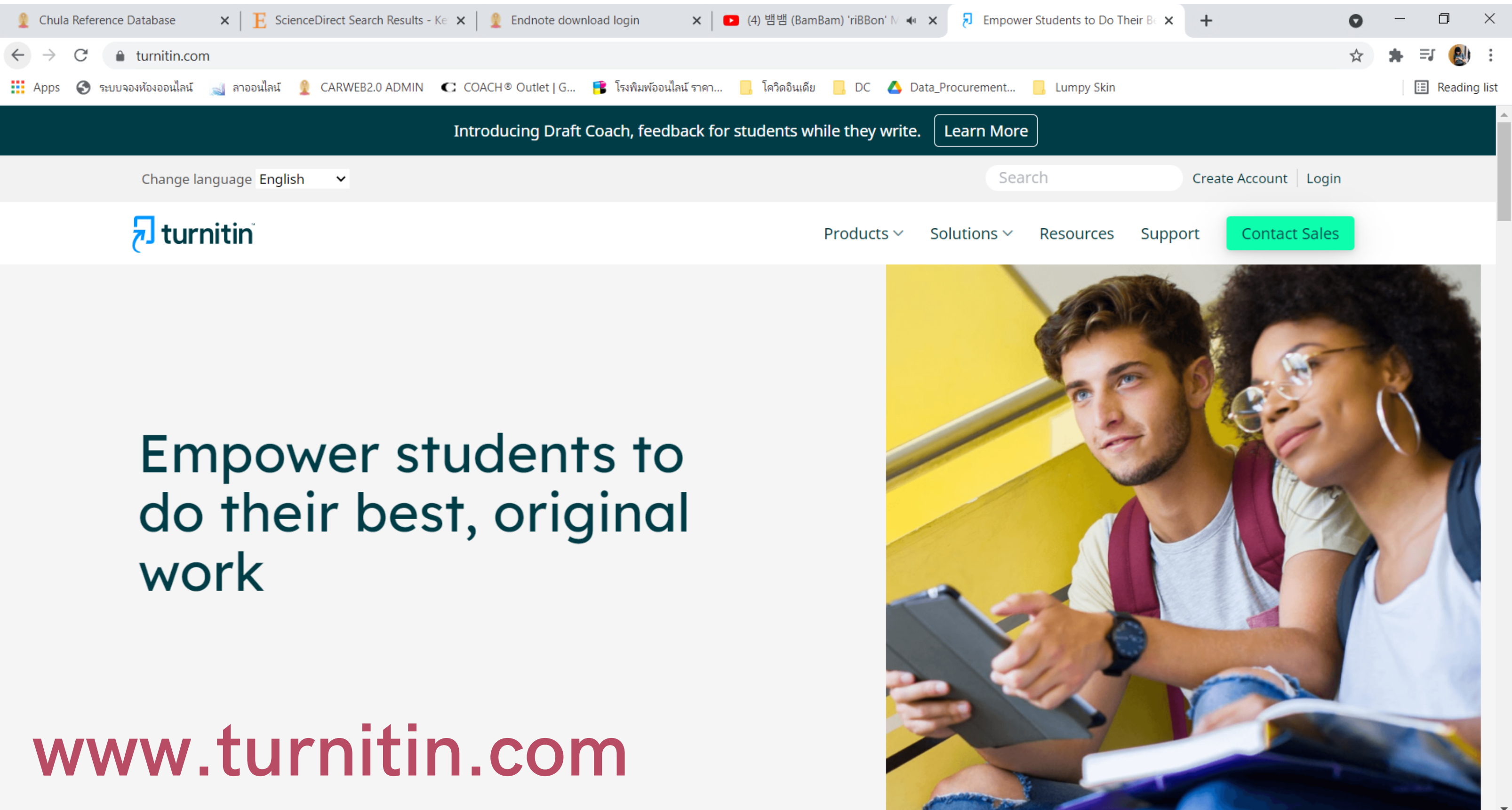

### **Create Account**

- 1. Click Create Account
- 2. Select Student
- 3. Fill your information for create account

Ps. request Class ID and Class enrollment key from an adviser or staff of the faculty.

### **Class ID Information**

instructor.

Please note that the key and pincode are case-sensitive. If you do not have this information, or the information you are entering appears to be incorrect, please contact your instructor.

Class ID

Class enrollment key

# turnitin<sup>\*</sup>

### Create a New Student Profile

All students must be enrolled in an active class. To enroll in a class, please enter the class ID number and class enrollment key that you were given by your

# Submit Assignment

| Chulal   | ongkorn University: Chulalinet Training |                   |
|----------|-----------------------------------------|-------------------|
| Class ID | Class name                              | Instructor        |
| 19722269 | Test                                    | Chanchanit Ketnoi |
|          |                                         |                   |

# Log in to Turnitin for submit your assignment, then click on the name of the class you want to submit to go to the assignmet page

|   |                  |      | Assignment Inbox: Test                                             |
|---|------------------|------|--------------------------------------------------------------------|
|   | Assignment Title | Info | Dates                                                              |
| 2 | Test             | (i)  | Start30-Nov-20185:05PMDue16-May-202011:59PMPost16-May-201912:00AM  |
|   | Paper Test       | 0    | Start09-Jun-202011:21PMDue10-Jun-202011:59PMPost10-Jun-202012:00AM |

### Click submit for sent the assignment

| Status | Start Date  | End Date    | Drop class |
|--------|-------------|-------------|------------|
| Active | 26-Nov-2018 | 10-Jun-2020 | ŵ          |
|        |             |             |            |

| Similarity | Actions     |
|------------|-------------|
| 7%         | Submit View |
|            | Submit View |

# **Upload File**

- Type the submission title (assignment name)
   Select file you want to submit
   Click upload for sont the
- 3. Click upload for sent the assignment

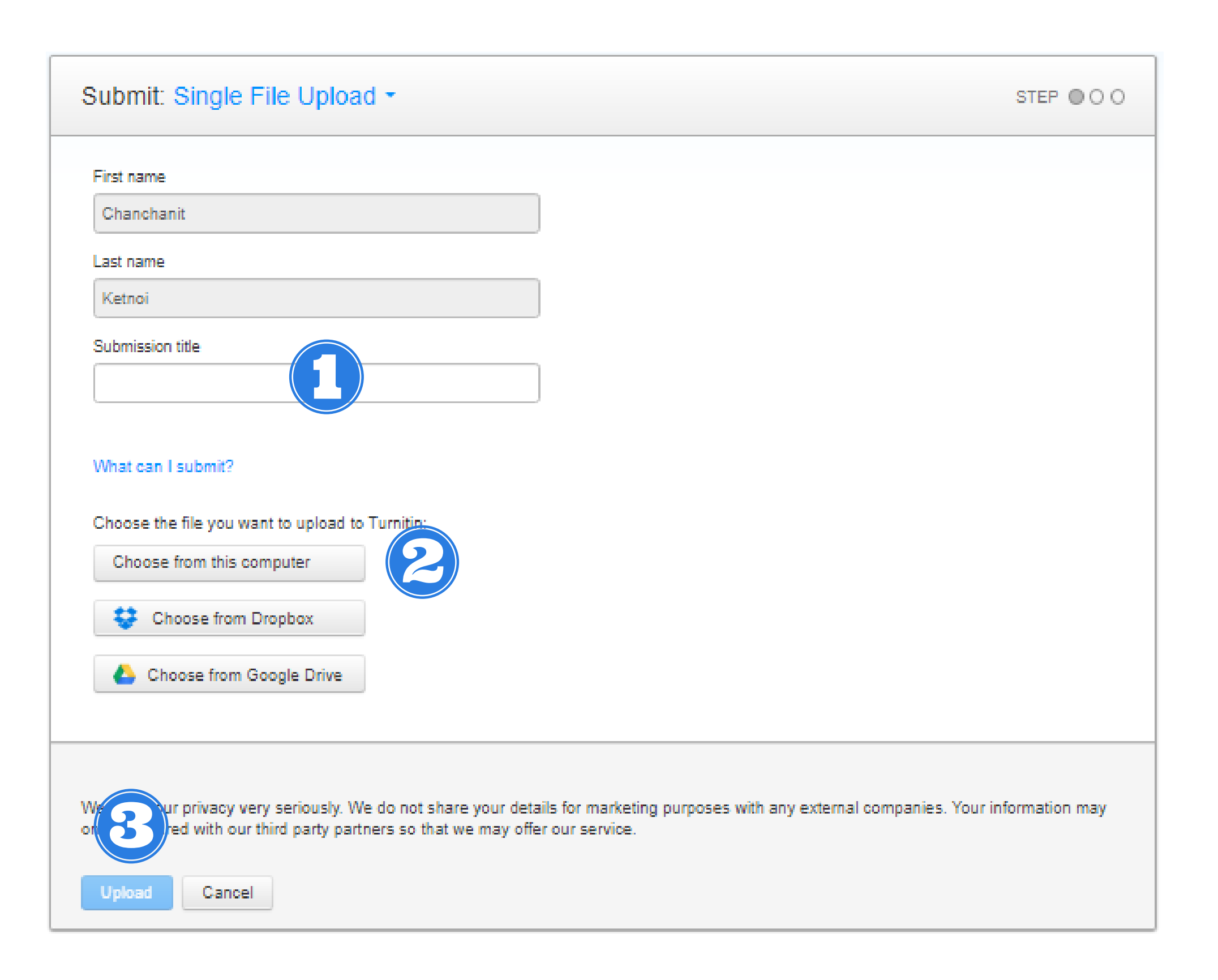

### Submit: Single File Upload

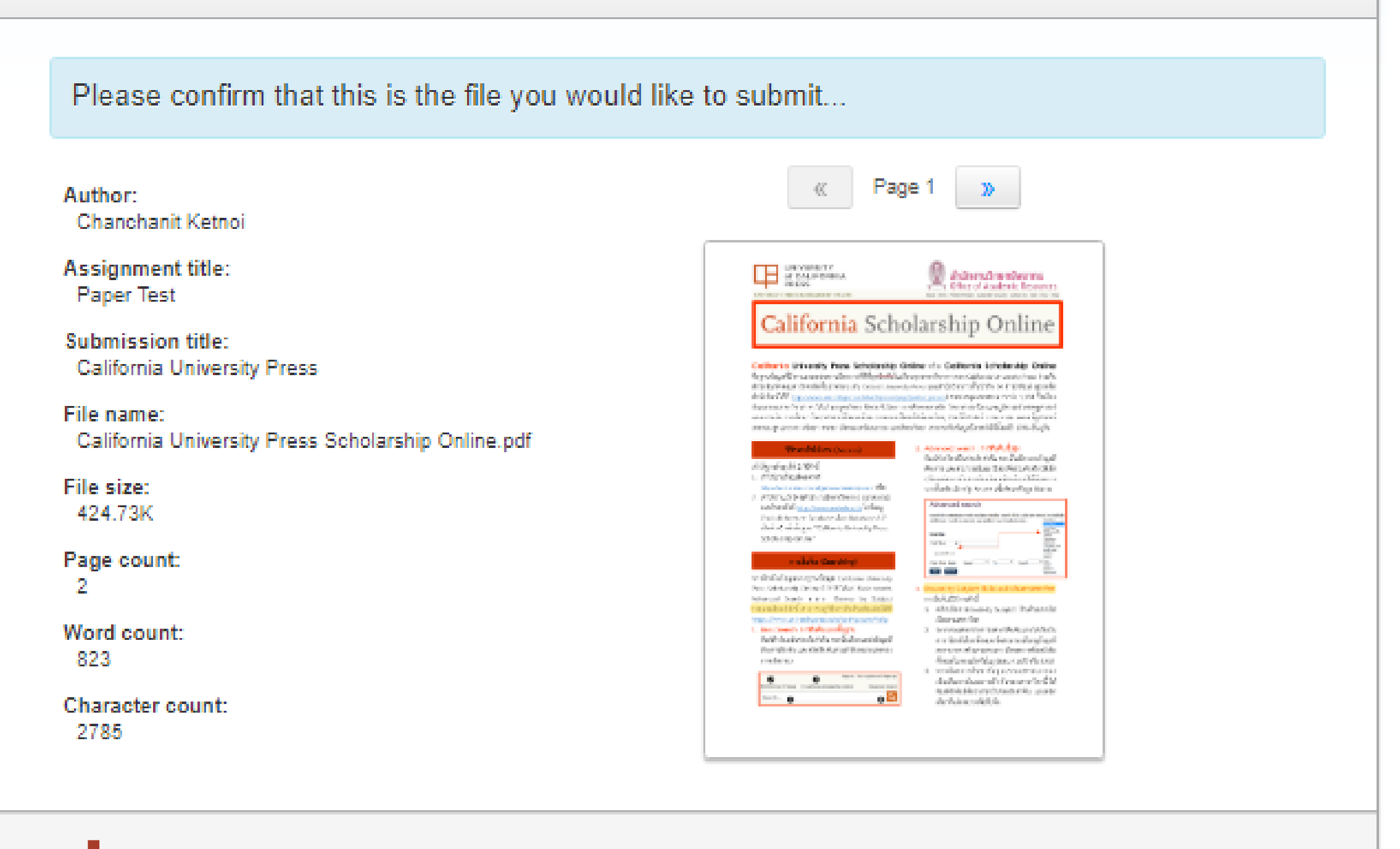

We take your privacy very seriously. We do not share your details for marketing purposes with any external companies. Your information may only be shared with our third party partners so that we may offer our service.

Cancel

Confirm

STEP OOO

# When this page appear, click confirm for sent the assignment

If the assignment is submitted successfully, the system will display a Digital Receipt. along with sending the Digital Receipt via your email

# **Turnitin Report**

|                  |      | Assignment Inbox: Test                                             |
|------------------|------|--------------------------------------------------------------------|
| Assignment Title | Info | Dates                                                              |
| Test             | (j)  | Start30-Nov-20185:05PMDue16-May-202011:59PMPost16-May-201912:00AM  |
| Paper Test       | (j)  | Start09-Jun-202011:21PMDue10-Jun-202011:59PMPost10-Jun-202012:00AM |

After submit your work to turnitin. It's will show you percent under similarity, click on percent to view the details.

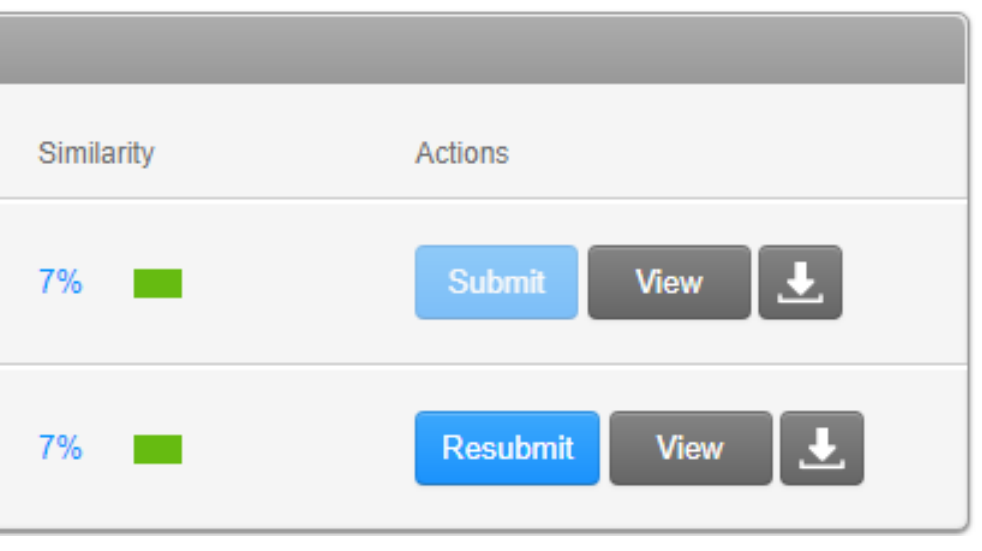

|              | California University Press Scholarship<br>คือฐานข้อมูลที่มีการเผยแพร่ผลงานวิชาการที่ดีที่สุด <del>นับพัน</del><br>สำนักพิมพ์ของมหาวิทยาลัยชั้นนำต่างๆ เช่น Oxford Univ<br>สำนักพิมพ์ได้ที่ <u>https://www.universitypressscholarship.com</u><br>จำแนกตามสาขาวิชาต่างๆ ได้แก่ มานุษยวิทยา ศิลปะ ชีววิทย<br>และการเงิน การศึกษา วิทยาศาสตร์สิ่งแวดล้อม ภาพยน<br>สาธารณสุขและระบาดวิทยา ศาสนา สังคมและวัฒนธรรม แล | • Online หรือ California Schold<br>ในเกือบทุกสาขาวิชาการของ California Unive<br>rersity Press และสำนักวิชาการชั้นนำอีก 24 ส์<br>/page/partner-presses) ครอบคลุมเอกสารมากก<br>ยา การศึกษาคลาสสิก วิทยาศาสตร์โลกและภูมิศ<br>ตร์โทรทัศน์และวิทยุ ประวัติศาสตร์ วรรณกร<br>ละสังคมวิทยา สามารถค้นข้อมูลย้อนหลังได้ตั้งแต |
|--------------|----------------------------------------------------------------------------------------------------|----------------------------------------------------------------------------------------------------|
|              | วิธีการเข้าใช้งาน (Access)<br>เข้าใช้ฐานข้อมูลได้ 2 วิธีดังนี้<br>1. เข้าใช้ฐานข้อมูลโดยตรงที่<br>https://california.uniง3rsitypressscholarship.com หรือ<br>2. เข้าใช้ผ่านเว็บไรร์สำนักงานวิทยทรัพยากร จุฬาลงกรณ์<br>มหาวิทยาลัยที่ https://www.car.chula.ac.th ไปที่เมนู<br>Chula Reference Database เลือก Database A-Z<br>เป็นตัว <b>C</b> คลิกชื่อฐาน "California University Press                           | 2. Advanced Search : การสืบค้นชื่<br>พิมพ์คำหรือวลีในช่องรับคำค้น จาก<br>ต้องการ และสามารถเพิ่มแถวใหม่เห็<br>ปรับแต่งการค้นหาเพิ่มเติม คลิม<br>จากนั้นคลิกเลือกปุ่ม Search เพื่อค้<br>Advanced search<br>Search by entering a word or phrase in the searc<br>additional words or phrases and refine your searc      |
| Page: 1 of 2 | Word Count: 823                                                                                                    | Text-only Report   H                                                                                                    |

# Match Overview (Copy percentage) Download the report file (Choose to download as Current View)

### ?

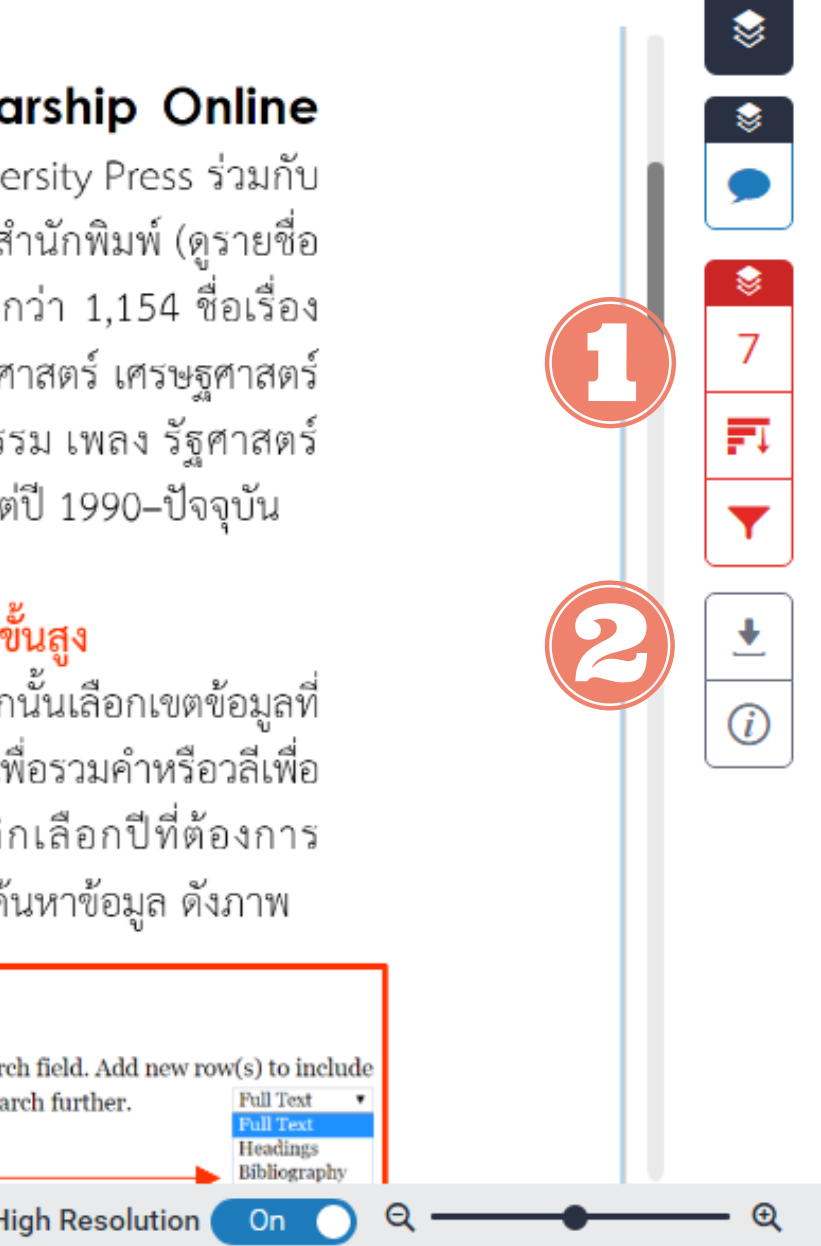

### California University Press

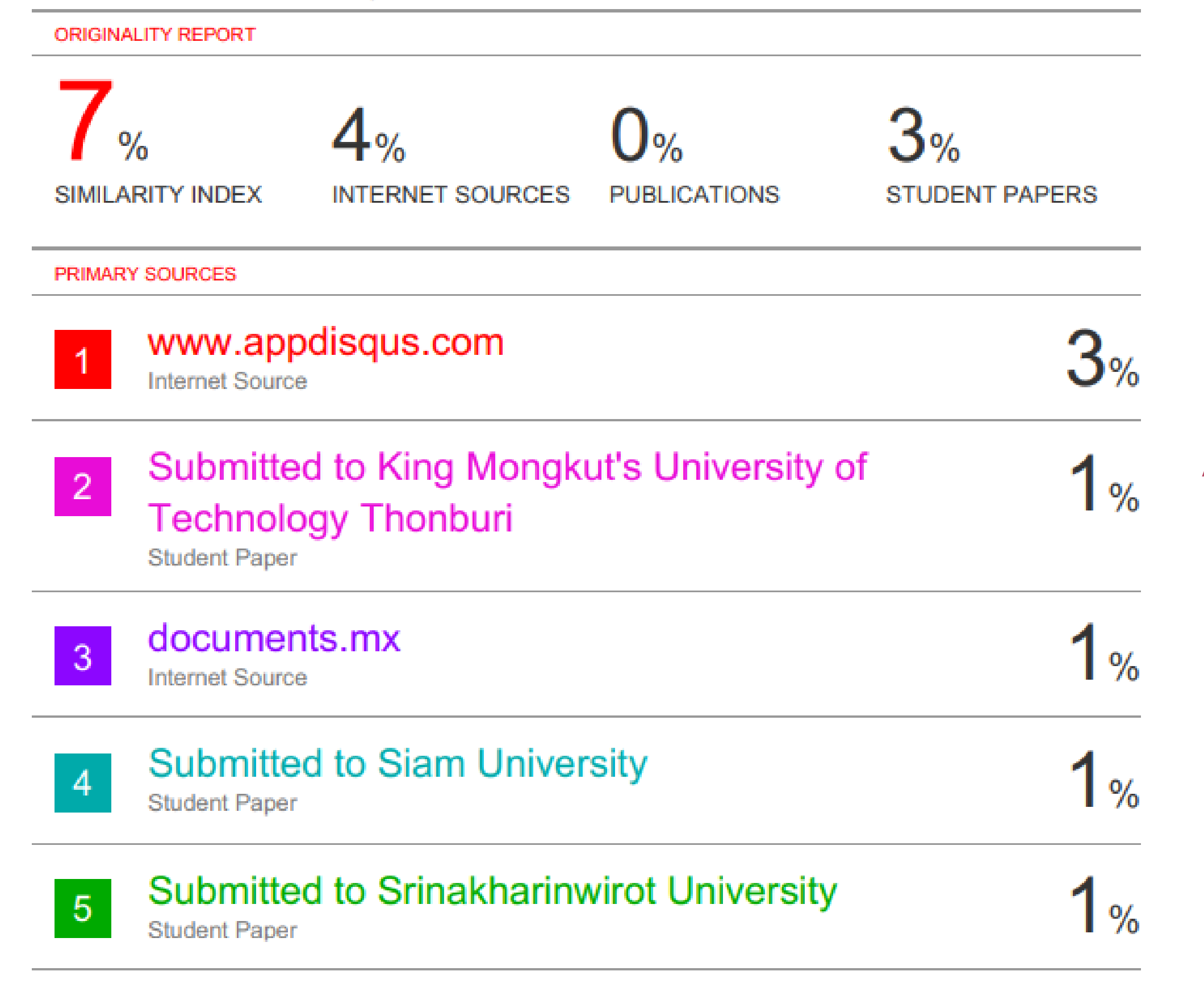

An example of Originality Report

### Notice

- Resubmit
  - If you resubmit your assignment, you will wait 24 hours for the result.
- Delete
  - o you CAN NOT delete your assignment by yourself.
  - To delete the assignment, please inform your adviser or staff notify admin by email.

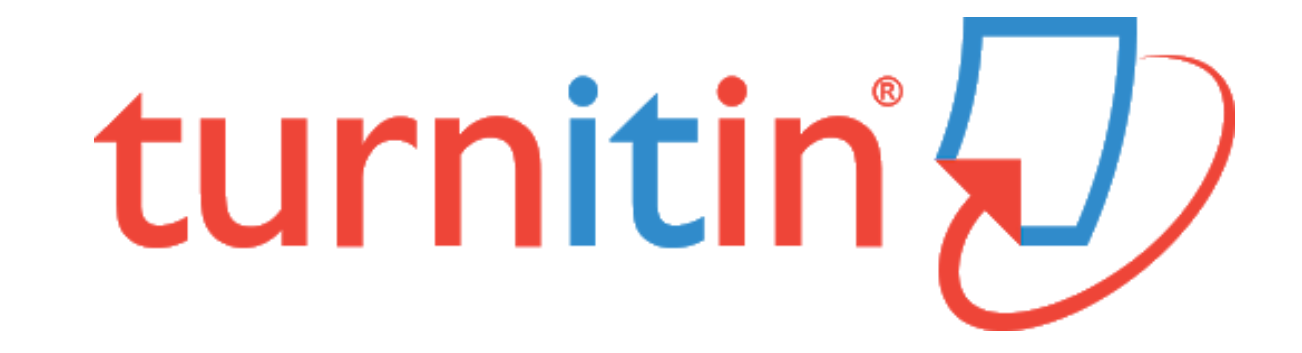

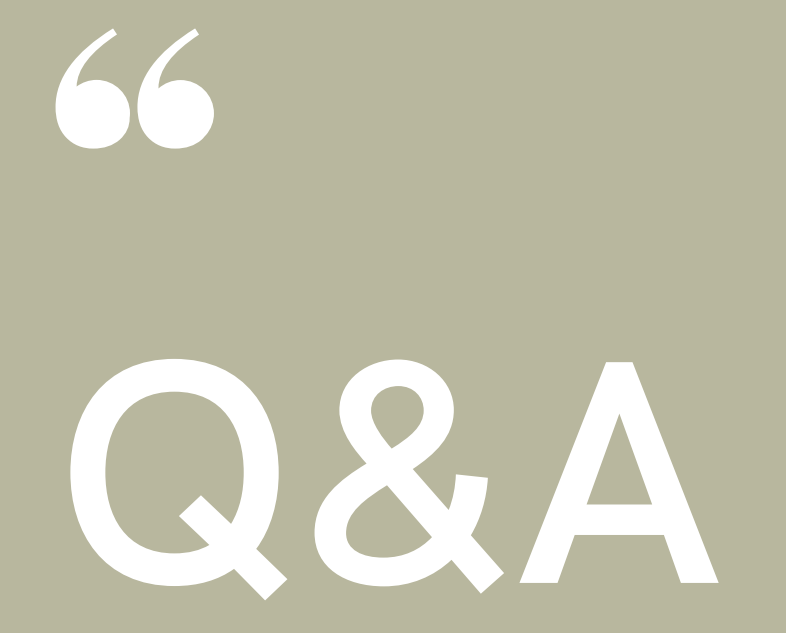

# **Evaluation Form**

### https://forms.gle/AfrtJcWP7NJWAorh7

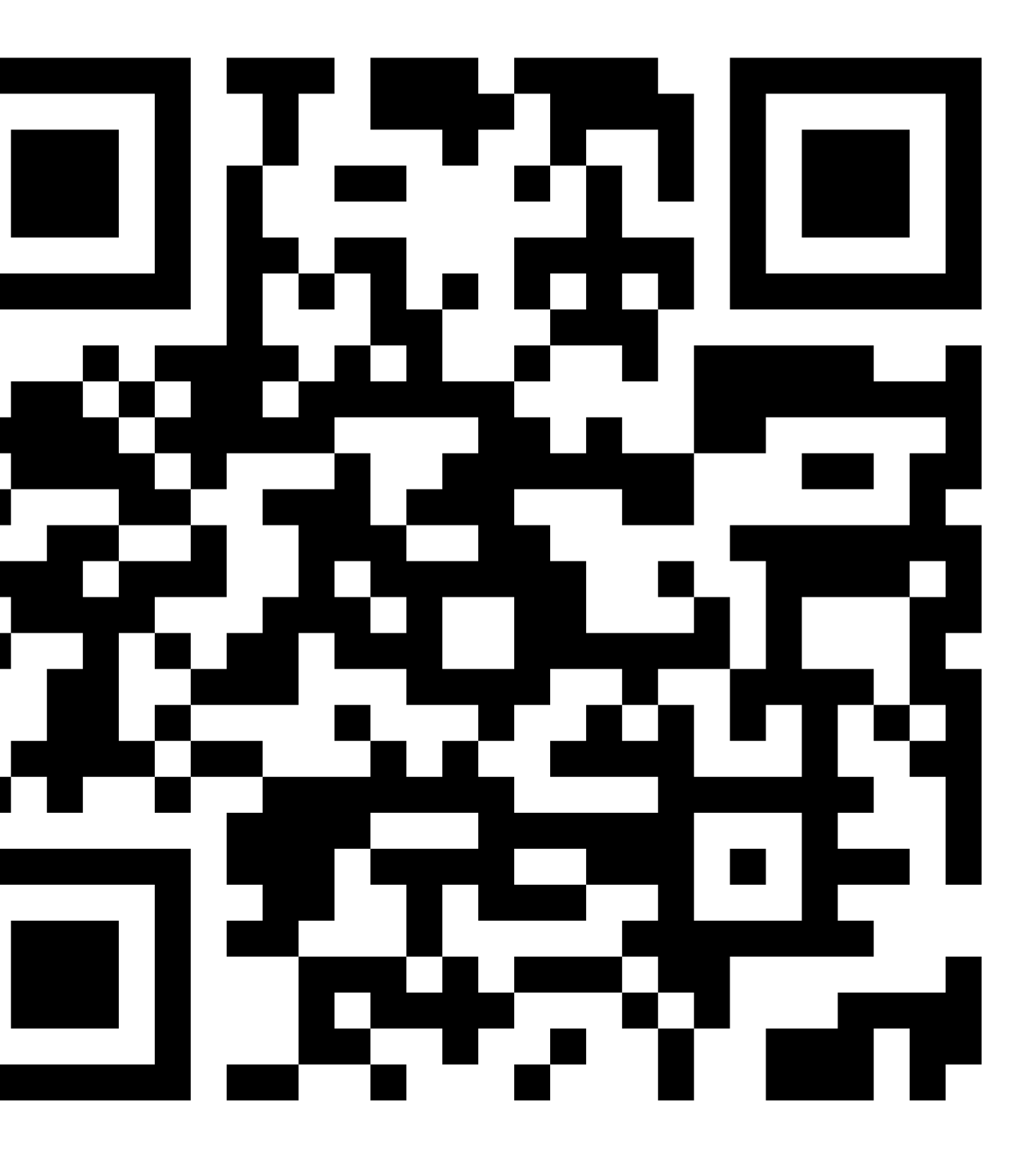

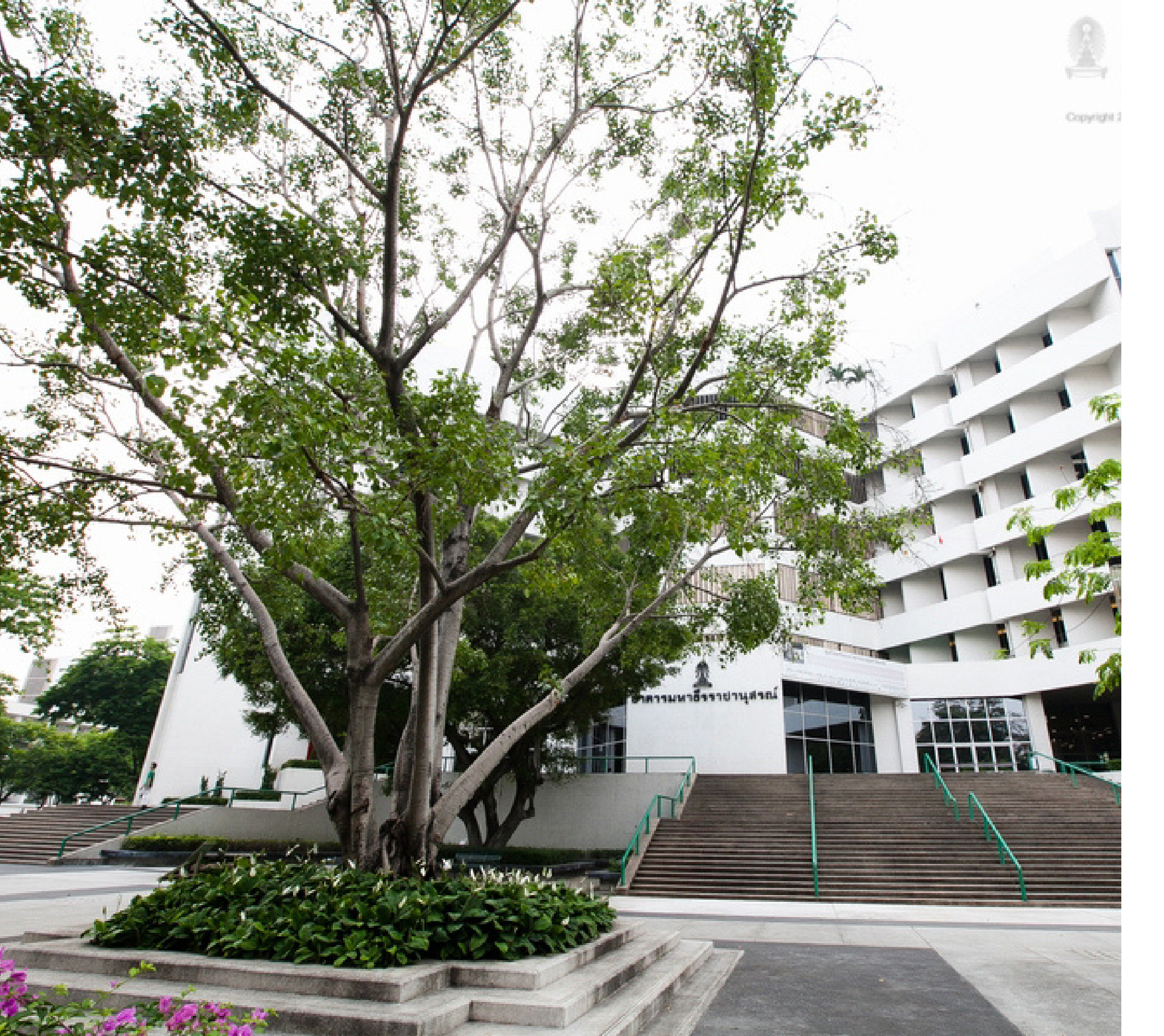

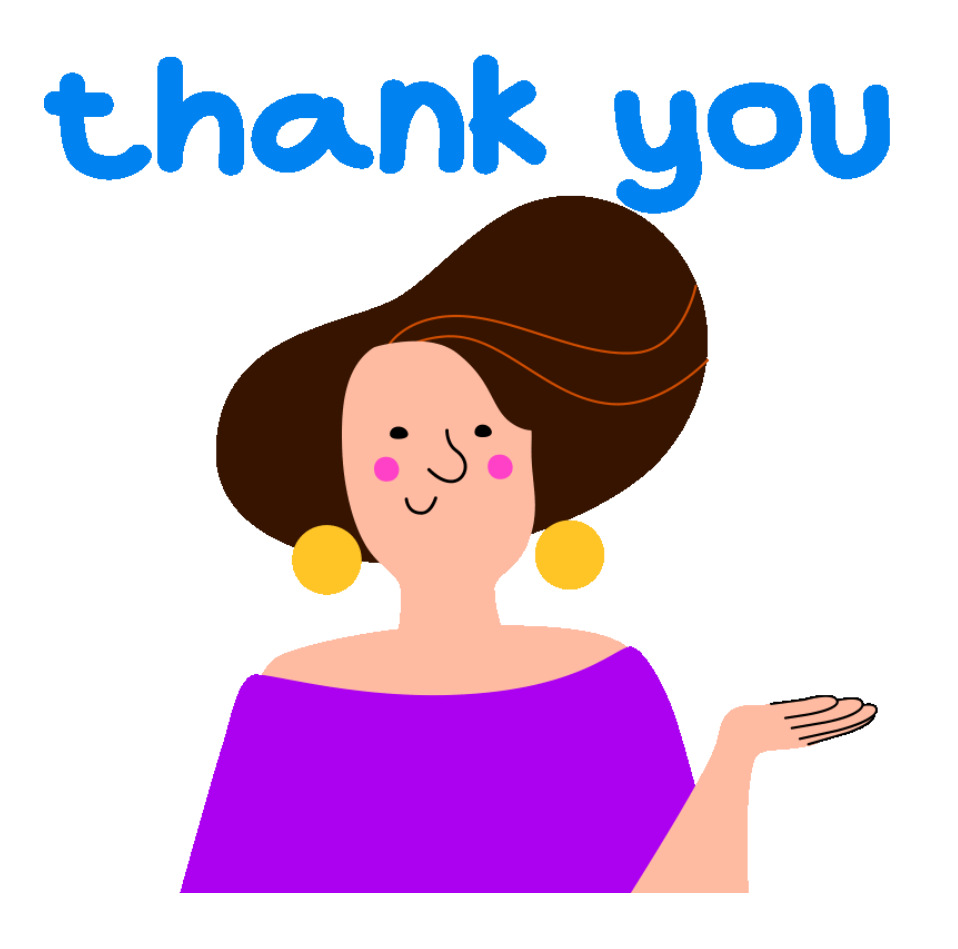

### Facebook: CURef Email: rss@car.chula.ac.th Tel. 02-2182930

Chanchanit Ketnoi Information Services Officer